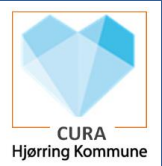

## Stamdata – Opret stamdata på borger <u>Scenarie:</u>

Der er mulighed for at oprette forskellig form for stamdata på borger. Noget stamdata kan journaliseres direkte i Cura, eksempler på stamdata som kan tilføjes på stamdata er, dokumenter, samtykker, værger, interne kontaktpersoner og professionelle kontakter.

Derudover vil der være mulighed for at tilgå Fællesstamkort (FSK) for at tilføje, redigere i borgers telefonnr. eller pårørende.

| Fase                       | Forklaring                                            | Navigation                            |  |
|----------------------------|-------------------------------------------------------|---------------------------------------|--|
| Find stamdata på<br>borger | Ud fra borger-overblikket finder du stamdata.         | 2.                                    |  |
| Find stamdata der          | Under stamdata på borger findes stamdata              |                                       |  |
| skal oprettes              | inddelt i forskellige kort. Klik på plusset for at    |                                       |  |
|                            | oprette stamdata                                      | (+)                                   |  |
|                            |                                                       | (PC + Android-App)                    |  |
| Vælg hvilken type          | Herfra kan der oprettes forskellige typer af          | + Opret forebyggende hjemmebesøgskor  |  |
| stamdata der skal          | stamdata. Det kan for eksempel være intern            | + Vedhæft fil                         |  |
| oprettes.                  | eller professionel kontakt.                           | + Opret samtykke                      |  |
|                            |                                                       | + Tilføj intern kontaktperson         |  |
|                            |                                                       | + Tilføj professionel kontakt         |  |
|                            |                                                       | + Opret partsrepræsentant             |  |
|                            |                                                       | + Opret værge                         |  |
|                            |                                                       | + Opret observation                   |  |
|                            |                                                       | + Opret delmålsobservation            |  |
|                            |                                                       |                                       |  |
|                            |                                                       |                                       |  |
| Opret andre                | Du kan klikke pa kortet "Om borgeren" og              |                                       |  |
| borgeren                   | Borgers tilbørsforhold (organisation)                 | TILFØJ ORGANISATION                   |  |
|                            | Forsørgelsesgrundlag                                  | Forsørgelsesgrundlag                  |  |
|                            | • Tolk                                                |                                       |  |
|                            | <ul> <li>Favorit apotek (app) - bruges til</li> </ul> | Pension                               |  |
|                            | bestilling af medicin.<br>m.m                         | Statsrefusion                         |  |
|                            |                                                       | Borgeren har særligt dyre enkeltsager |  |
|                            |                                                       |                                       |  |
|                            |                                                       | TILFØJ MIDLERTIDIG ADRESSE            |  |
| Udfyld dialogen            | Alt efter hvilken mulighed der er valgt, er           |                                       |  |
|                            | det forskenigt fivau der skal duryldes.               |                                       |  |
|                            | Udfyld de nødvendige/ obligatoriske felter            |                                       |  |
|                            | og tryk "Gem"                                         | GEM                                   |  |
|                            |                                                       |                                       |  |

| Navigationsseddel                  |                                                                  |                         | CURA<br>Hjørring Kommune |
|------------------------------------|------------------------------------------------------------------|-------------------------|--------------------------|
| De udfyldte<br>stamdata vises i et | De udfyldte informationer vises nu på<br>"stamdata" på borgeren. | L <sub>0</sub> Stamdata |                          |
| kort.                              |                                                                  | Om borgeren             |                          |